# Dépannage du problème Finesse Custom ou New Gadgets

### Contenu

Introduction Conditions préalables Conditions requises Components Used Problème Vérification Solution

# Introduction

Ce document décrit la procédure à suivre pour résoudre le problème à l'aide d'un nouveau gadget de données en direct personnalisé.

# Conditions préalables

#### **Conditions requises**

Cisco vous recommande de prendre connaissance des rubriques suivantes :

- Unified Contact Center Express
- Cisco Finesse
- Cisco Unified Intelligence Center

#### **Components Used**

Les informations contenues dans ce document sont basées sur les versions de matériel et de logiciel suivantes :

- Unified Contact Center Express 12.5
- Cisco Finesse 12.5

The information in this document was created from the devices in a specific lab environment. All of the devices used in this document started with a cleared (default) configuration. Si votre réseau est en ligne, assurez-vous de bien comprendre l'incidence possible des commandes.

# Problème

Erreur du gadget de données en direct de l'agent Finesse « Échec du chargement du gadget. Soit CORS n'est pas configuré, soit un problème s'est produit dans Reporting Service. »

| alialia<br>cisco                            | Cisco Finesse  | Ready<br>00:07:10         | ~                                                                                            | ¢        | ::: | 0 | 4 |
|---------------------------------------------|----------------|---------------------------|----------------------------------------------------------------------------------------------|----------|-----|---|---|
| Home<br>Home<br>My History<br>My Statistics | Loading Report | Agent Team Summary Report | RS is not configured or a problem has occurred in Reporting Service. Please contact your adm | inistrat | i [ | ^ |   |
|                                             |                |                           |                                                                                              |          |     |   |   |

#### Vérification

Activez les journaux de console du navigateur. Ouvrez la console du navigateur et accédez à **Outils de développement**. Sélectionnez **Onglet Réseau** et cliquez sur le bouton **Actualiser** qui apparaît dans la fenêtre du gadget pour recharger le gadget.

Lien de référence :

https://support.happyfox.com/kb/article/882-accessing-the-browser-console-and-network-logs/

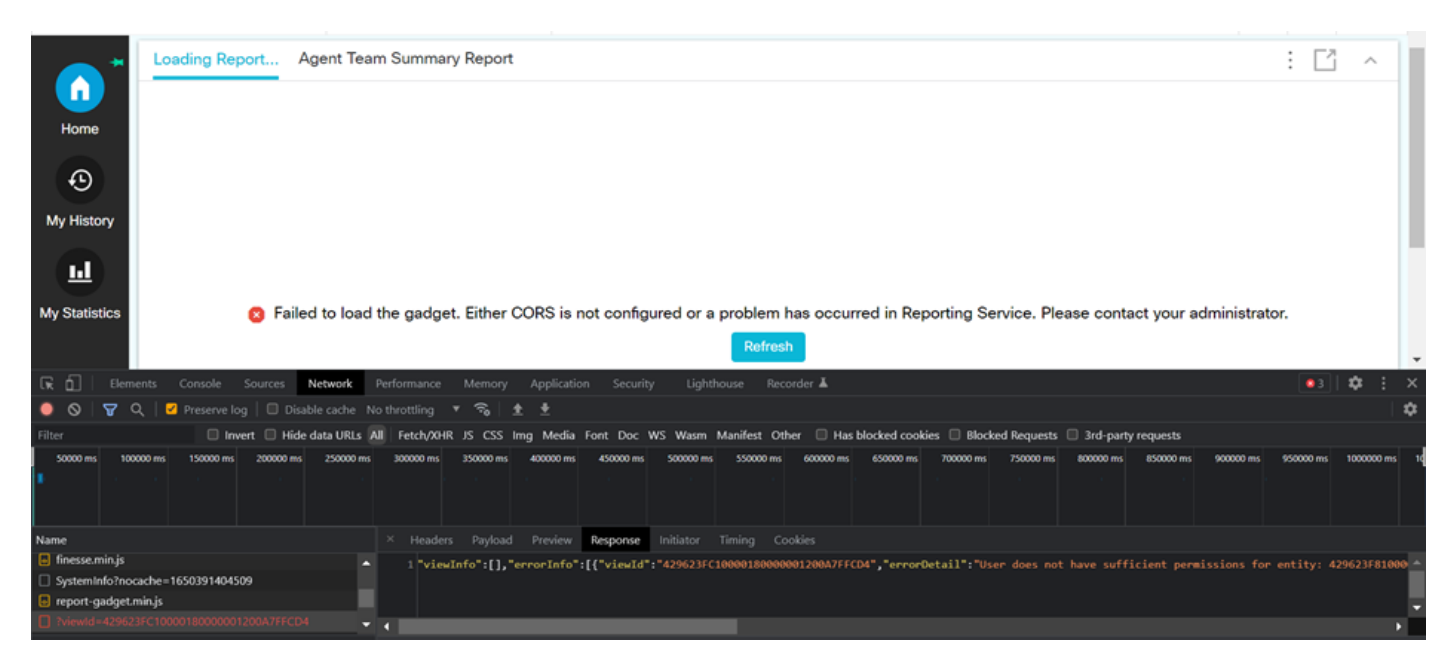

Dans la section Filtre, mettez en surbrillance **ID d'affichage** et vérifiez le champ de réponse pour le motif d'échec :

«l'utilisateur ne dispose pas des autorisations suffisantes pour l'entité : 429623FC10000180000001200A7FFCD4 ».

Ceci confirme que le problème concerne le rapport qui ne dispose pas des autorisations utilisateur.

# Solution

Afin de trouver le nom du rapport qui a un problème d'autorisation utilisateur, notez l'ID d'affichage dans la réponse d'erreur.

Exécutez la commande sql sur cli du noeud uccx.

Exécutez **SQL**, choisissez le nom dans **cuic\_data : cuicReport** où id in(sélectionnez parentrptid dans cuic\_data : cuicGrid où id = '<viewld copié à partir de la réponse à l'erreur>').

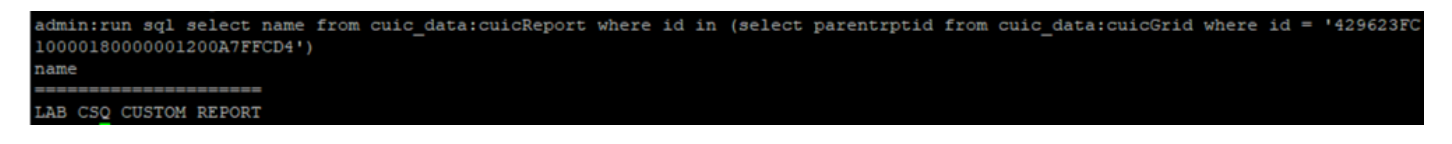

Àpartir du résultat, le nom du rapport est identifié.

Connectez-vous au CUIC et vérifiez les autorisations utilisateur du rapport. Accorder l'autorisation de lecture ou d'exécution à tous les agents ou à Tous les utilisateurs conformément aux exigences.

| cisco                 | Cisco Unified Intelligence Center |                                   |       |   |              |               |         |                               |               | Super Admin |          |  |
|-----------------------|-----------------------------------|-----------------------------------|-------|---|--------------|---------------|---------|-------------------------------|---------------|-------------|----------|--|
| <b>_</b>              | Reports                           |                                   |       |   |              | LAB CSQ CUSTO | M REPOR | RT                            |               |             | $\times$ |  |
| Analyzer              | Reports                           | Permissions LAB CSQ CUSTOM REPORT |       |   |              |               |         | ×                             | (             | 0           |          |  |
| <b>N</b>              | Q All Favo                        | User Groups                       | Users |   |              |               |         |                               |               | New 👻       |          |  |
|                       | Name                              | Q All                             |       |   |              |               |         |                               | <b>Č</b> Save | Actions     |          |  |
| Reports               | Stock                             | Group Name                        |       | Ŧ | View         | Edit          |         | Members                       |               |             |          |  |
|                       | LAB CSQ CUS                       | Administrators                    |       |   |              |               | >       | Agents                        |               |             |          |  |
| Report<br>Definitions | Test Voice CSC                    | Agents                            |       |   | $\checkmark$ |               |         | ReportingUsers<br>Supervisors |               |             |          |  |
|                       |                                   | AllUsers                          |       |   |              |               |         | CCX\finessetest               |               |             |          |  |
| Value Lists           |                                   | ReportingUsers                    |       |   | $\checkmark$ |               |         | CCX\ivr-test2                 |               |             |          |  |
| \$                    |                                   | Supervisors                       |       |   | $\checkmark$ |               |         | CCX(abuser<br>CCX(supervisor1 |               |             |          |  |
| Configure             |                                   |                                   |       |   |              |               |         | CCX\testing1<br>CCX\testing2  |               |             |          |  |
| U                     |                                   |                                   |       |   |              |               |         | CUIC\cisco                    |               |             |          |  |
| Schedules             |                                   |                                   |       |   |              |               | _       |                               |               |             |          |  |

**Note**: Il est généralement recommandé d'avoir ces autorisations pour des rapports spécifiques. Connectez-vous à **CUIC > Configure > Permissions** et choisissez **Reports** dans le menu déroulant.

Rapports d'agent : Administrateur, Agents, Utilisateurs de rapports, Superviseurs. Rapports du superviseur : Administrateur, utilisateurs de rapports, superviseurs.

Connectez-vous à nouveau à la page finesse et vérifiez le gadget de données en direct.

Avec les autorisations mises à jour, le gadget de données en direct personnalisé se charge correctement.

| alialia<br>cisco | Cisco Finesse Ready<br>00:13:32                 | ~        |               |                       | ¢ | <b>.</b> | 0 |  |
|------------------|-------------------------------------------------|----------|---------------|-----------------------|---|----------|---|--|
| Home *           | LAB CSQ CUSTOM REPORT Agent Team Summary Report |          |               |                       |   |          |   |  |
|                  | Agent ID                                        | CSQ Name | Calls Walting | Longest Call in Queue |   |          |   |  |
|                  | labuser                                         | csq1     | 0             | 00:00:00              |   |          |   |  |
|                  | labuser                                         | csq2     | 0             | 00:00:00              |   |          |   |  |
| My History       |                                                 |          |               |                       |   |          |   |  |
|                  |                                                 |          |               |                       |   |          |   |  |